Signing Up for Calendly with a Stockton E-mail Address

Calendly will start you off with several event signspecifically for precepting.

| + No          |
|---------------|
| unite Manager |
|               |

Enter the details for your event, including a name, location, **\*\*\*** \* N \*\*\*\* proceed.

|                                                                                                    |                 |                                                                     | You even two nd - SD                                                                                                    |  |  |
|----------------------------------------------------------------------------------------------------|-----------------|---------------------------------------------------------------------|----------------------------------------------------------------------------------------------------|--|--|
| C' V                                                                                                    | (ew live page   | Invitee language - English V                                        |                                                                                                    |  |  |
|                                                                                                    |                 | Mhat marct is this?                                                 | and the second second s |  |  |
| Frank ministra in a                                                                                                    |                 |                                                                     |                                                                                                    |  |  |
|                                                                                                    | Precepting Test |                                                                     |                                                                                                    |  |  |
|                                                                                                    | Location        |                                                                     |                                                                                                    |  |  |
|                                                                                                    | D-121           | - Automatica and a second                                           |                                                                                                    |  |  |
|                                                                                                    |                 | Display location while booking  O Display location while booking  O | m                                                                                                    |  |  |
| Development of the first of the second second s |                 |                                                                     |                                                                                                    |  |  |
| IIIIIIIIIIIIIIIIIIIIIIIII                                                                                                    |                 |                                                                     |                                                                                                    |  |  |
|                                                                                                    |                 |                                                                     |                                                                                                    |  |  |
|                                                                                                    |                 |                                                                     |                                                                                                    |  |  |
|                                                                                                    |                 |                                                                     |                                                                                                    |  |  |
|                                                                                                    |                 |                                                                     |                                                                                                    |  |  |

|                                                  | Dachboard Front Trener Owick Sta                          |                                                                                                    |
|--------------------------------------------------|-----------------------------------------------------------|----------------------------------------------------------------------------------------------------|
|                                                  | When can events be scheduled                              |                                                                                                    |
|                                                  | Over a date range                                         |                                                                                                    |
| ränge of dates                                   |                                                           | What even is this?                                                                                                    |
| Cancel Save & Close                              | When can geogle bookthis, exents Iseveoct34 - Ofrae. 24/8 | < වාධානය<br>නැතියාමාල:<br>                                                                                                    |
|                                                  | 15 30 <sup></sup> 45-                                     | Obs     Edu     Tu     1Ha     Th     Fr     Ju       300     1     3     3     4     37     5                                                                                                    |
| 160 200 ·<br>25 <b>2726 2772 ·</b><br>********** |                                                           | 9 (2) 86 103 103 107 10<br>http://www.sec.ive.com/<br>http://www.sec.ive.com/<br>http://www.sec.ive.co |
| Apply Saturated                                  | x                                                         | Averal ability                                                                                                    |

For any days that fall within the date range that should not be open for appointments, make sure to click on @

*w* to set the availability increments. This setting controls how many appointment slots to create and operates independently of the Event Duration option. Next, choose a Minimum Scheduling Notice, this prevents appointments from being scheduled without adequate notice. If you wish to allow students to schedule appointments up until and including precepting day, set this value to 0. # V

Once an appointment has been scheduled, an Outlook event will appear in your calendar including any details entered by the invitee.

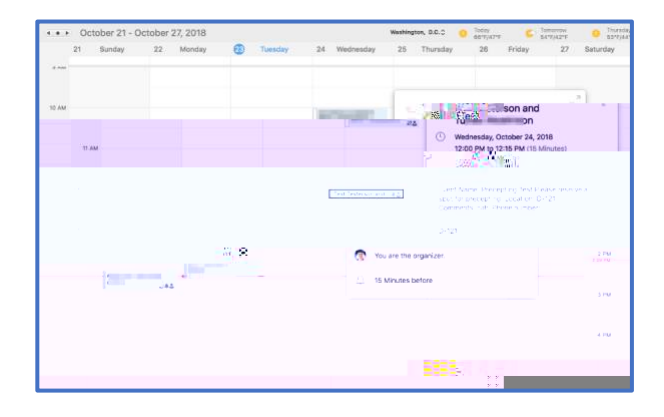